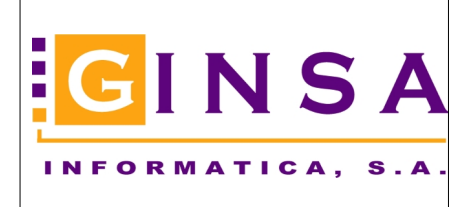

# 1. OBJETIVO

Firmar las facturas pdf y xml para enviar al cliente, dependiendo de la configuración.

# • CONFIGURAR EN PARÁMETROS VENTAS

Se debe tener configurado el certificado para la firma, y los correos a los que avisar en caso de algún error, se envían automáticamente. Pestaña Impresión Documentos & eFactura / Certificado Digital

| i Parámetros Ventas                 |                                 |                           |                                    |  |
|-------------------------------------|---------------------------------|---------------------------|------------------------------------|--|
| 🛅 <u>G</u> eneral                   | 🔍 <u>E</u> nlac                 | e Contable                | 😻 <u>P</u> esos & Medidas          |  |
| 🐞 Impresión Documentos & e          | Factura 🛛 🚿 Introd              | ucción <u>D</u> ocumentos | 🥔 Servir & <u>F</u> acturar Ventas |  |
| 🐳 PDA                               | 🕘 eFact                         | ura Italia                |                                    |  |
| Formato Documentos 0                | pciones Impresión               | Ley Protección de Datos   | Copia Digital & eFactura           |  |
| Capturador Firmas                   | ertificado Digital              | FACe                      |                                    |  |
| Ruta y Archivo del certificado digi | ital<br>RAMAS\GINSA\CERTIFIC    | ADOS\GINSA FACE.p12       |                                    |  |
| Contraseña del Certificado          |                                 | Ej: \\Server\Ca           | rpetaCompartida\ (En red)          |  |
| Enviar email informando de incide   | encias al incorporar el certifi | cado                      |                                    |  |
| paqui@ginsainformatica.es; paqu     | ui@ginsainformatica.es          |                           |                                    |  |
| 🖂 Activar el envio de email         |                                 | Puede indicar v           | arios emails separados por ;       |  |

Podemos activar/desactivar el envío de facturas (pdf y xml) firmadas. Para el pdf configuramos la posición (x , y), punto donde se empieza, y a partir de ese punto altura (hacia arriba) y anchura (hacia la derecha) para incluir el certificado.. Pestaña Impresión Documentos & eFactura / Copia Digital & eFactura

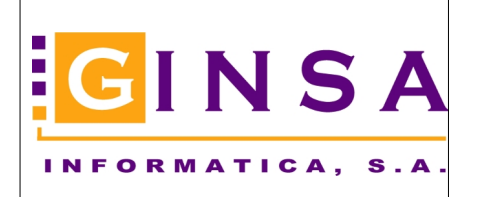

# eFactura firmar xml y pdf para enviar a clientes

### Manual Usuario

| 🝿 Parámetros Ventas               |                                       |                                                          |                       |                 |                                    |                          |             |  |
|-----------------------------------|---------------------------------------|----------------------------------------------------------|-----------------------|-----------------|------------------------------------|--------------------------|-------------|--|
| 🛅 <u>G</u> eneral                 | 🕺 Enlace Contable 🛛 😻 Pesos & Medidas |                                                          |                       |                 |                                    |                          |             |  |
| 🍓 Impresión Documentos            | 🚳 Introduce                           | ción <u>D</u> ocumentos                                  |                       |                 | 🥔 Servir & <u>F</u> acturar Ventas |                          |             |  |
| 🐳 PDA                             | 🕘 eFactura Italia                     |                                                          |                       |                 |                                    |                          |             |  |
| Formato Documentos Opciones Impre |                                       | esión Ley Protección de Datos Co                         |                       |                 | Copia                              | Copia Digital & eFactura |             |  |
| Capturador Firmas                 | Certificado Dig                       | tal                                                      | FACe                  |                 |                                    |                          |             |  |
| -Guardar Copia Digital al         | imprimir                              | Ruta para la:                                            | s Copias Digital      | es y eFactura   |                                    |                          |             |  |
| Presupuestos                      |                                       | p:\SIGESTWI                                              | N\DOCUMENTOS          | _PDF            |                                    |                          |             |  |
| 🗹 Pedidos de Venta                | Datos del Emisor para XML Factura     |                                                          |                       |                 |                                    |                          |             |  |
| 🗌 Albaranes de Venta              |                                       | Tipo de Persona Persona Jurídica V Tipo de Residencia Re |                       |                 |                                    |                          | Residente   |  |
| 🗹 Facturas de Venta               |                                       | Código País ISO 3166 ALPHA-3                             |                       |                 |                                    |                          | Valores por |  |
| Facturas Proforma                 | Moneda códig                          | o ISO/ALPHA                                              |                       |                 |                                    |                          |             |  |
| Opciones enviar eFactur           | a por email                           |                                                          |                       |                 |                                    |                          |             |  |
| 🗹 Enviar documentos adju          | ntos de la factura                    | en el email                                              |                       |                 |                                    |                          |             |  |
| 🗹 Activar el envio de factu       | ras a clientes (xm                    | y pdf) con certifi                                       | cado digital ( Certif | icado en pestañ | a Certific                         | cado Digita              | I)          |  |
| Posición Certificado en Fa        | acturas                               |                                                          |                       |                 |                                    |                          |             |  |
| Coordenada X 50                   |                                       |                                                          |                       |                 |                                    |                          |             |  |
| Coordenada Y 230                  |                                       |                                                          |                       |                 |                                    |                          |             |  |
| Longitud 228                      |                                       |                                                          |                       |                 |                                    |                          |             |  |
| Altura 86                         |                                       |                                                          |                       |                 |                                    |                          |             |  |
|                                   |                                       |                                                          |                       |                 |                                    |                          |             |  |

Se genera el pdf firmado y el xsig (xml firmado).

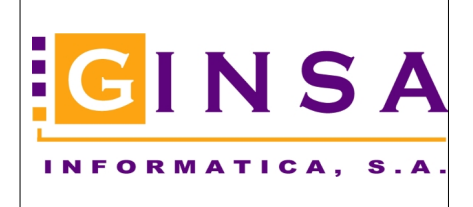

Manual Usuario

## • IMPRIMIR FACTURA

Desde facturas ventas, opciones visualizar documento y pulsar icono "Generar Email", y desde impresión documentos de venta. Se generan los correos con los adjuntos para enviar al cliente.

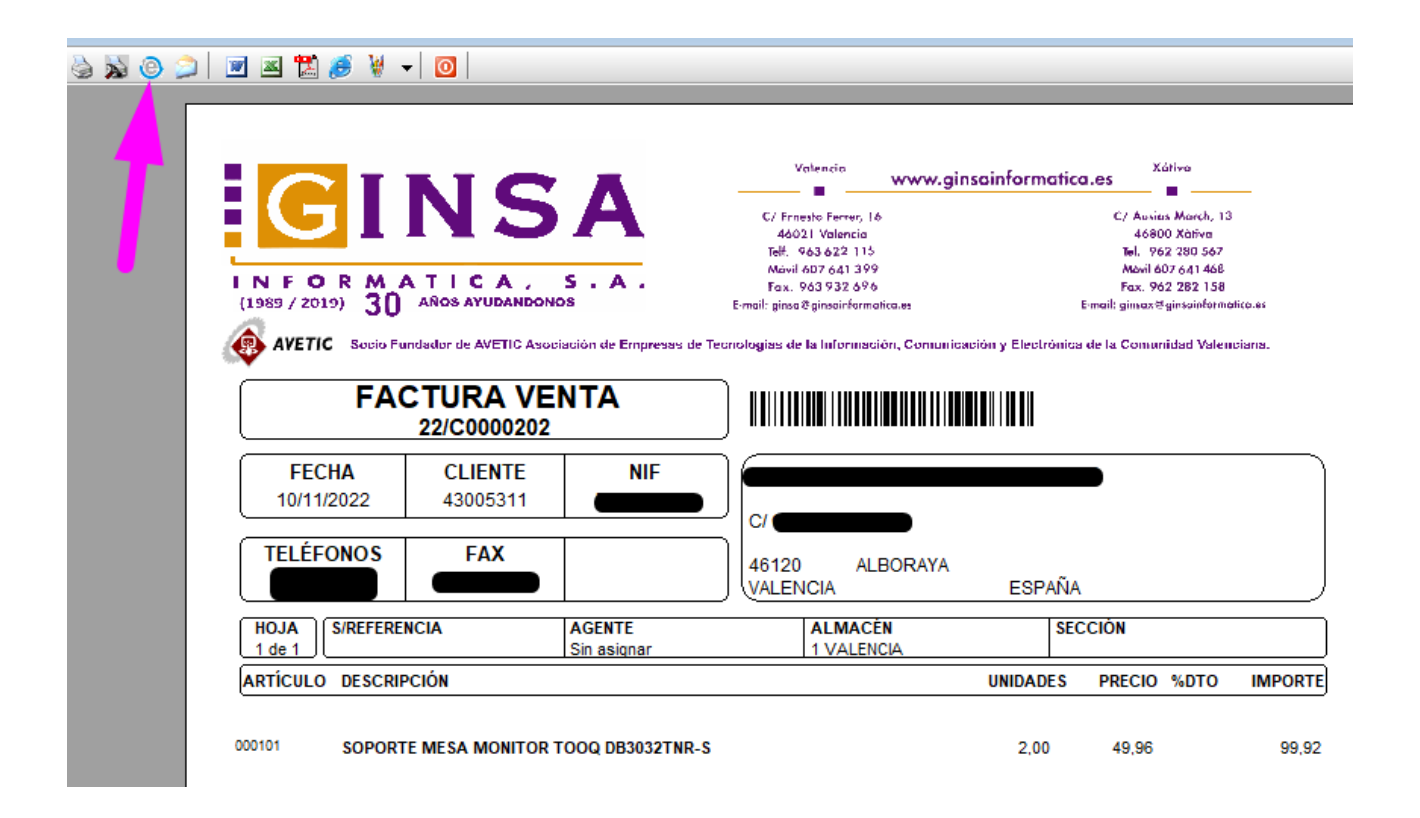

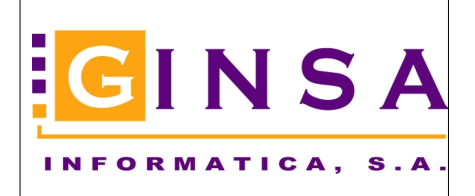

Manual Usuario

| 🚳 Impresiór                            | n Documentos d                                                               | e Venta                  |                                                        |                                         |                               |                                                       |            | х        |
|----------------------------------------|------------------------------------------------------------------------------|--------------------------|--------------------------------------------------------|-----------------------------------------|-------------------------------|-------------------------------------------------------|------------|----------|
| Tipo                                   | Facturas                                                                     | ~                        |                                                        |                                         |                               |                                                       |            |          |
| Año                                    | 2022                                                                         |                          | Ordena                                                 | r por                                   | N≞D                           | ocumento                                              |            | $\sim$   |
|                                        | Imprimir los docum                                                           | nentos gen               | ierados en el m                                        | nódulo                                  | Gest                          | ión                                                   |            | $\sim$   |
| Serie                                  |                                                                              |                          |                                                        | Nú                                      | mero                          | 1                                                     |            |          |
| Desde IN                               | icio 🔎                                                                       |                          |                                                        | De                                      | esde                          | INICIO                                                |            |          |
| Hasta FI                               | N 🔎                                                                          |                          |                                                        | Ha                                      | asta [                        | FIN                                                   |            |          |
| Fecha                                  |                                                                              | Ruta                     |                                                        | Ag                                      | ente                          | Documer                                               | nto        |          |
| Desde IN                               | ICIO 🚫                                                                       | Desde                    | INICIO 🔎                                               | De                                      | esde [                        | INICIO                                                |            |          |
| Hasta 14                               | /11/2022                                                                     | Hasta                    | FIN 🔎                                                  | На                                      | asta [                        | FIN                                                   | <u> </u>   |          |
| Cliente                                |                                                                              |                          |                                                        |                                         |                               |                                                       |            |          |
| Desde IN                               | icio 🍃                                                                       | P                        |                                                        |                                         |                               |                                                       |            |          |
| Hasta FI                               | N                                                                            | P                        |                                                        |                                         |                               |                                                       |            |          |
| Previsua                               | alizar                                                                       | Marca                    | de Agua 🔲                                              | COPIA                                   |                               |                                                       |            |          |
| 🗹 Imprimir                             | Membrete                                                                     | Imprin                   | nir en                                                 |                                         |                               |                                                       |            | _        |
| Número Co                              | opias 🛛 1 💻                                                                  | OTo                      | odas las Hojas                                         | (                                       | 🔍 Sol                         | lo en las Co                                          | pias       |          |
| Opciones o<br>Clientes :<br>O Imprimir | <b>de Impresión y e</b><br><b>sin eFactura</b><br>Documentos<br>con eFactura | EFactura<br>Client       | <b>es con eFac</b><br>nerar documer<br>primir Copia de | <b>tura/FA</b><br>nto para e<br>Documer | <b>.Ce</b><br>mviar<br>ntos p | <mark>por email /</mark><br>ara el archi <sup>,</sup> | FACe<br>vo | <b>,</b> |
| SOLO Ge<br>O Genera                    | e <b>nerar Copia Di</b> g<br>r Copia Digital en F                            | <b>gital en F</b><br>PDF | PDF<br>Sobre                                           | escribir Co                             | opia D                        | igital si ya e                                        | existe [   |          |
| 🗟 Cor                                  | nsultar eMails                                                               | 🔤 Env                    | viar eMails Aho                                        | ra ෫                                    | Envia                         | ar FACe We                                            | bServi     | ce       |

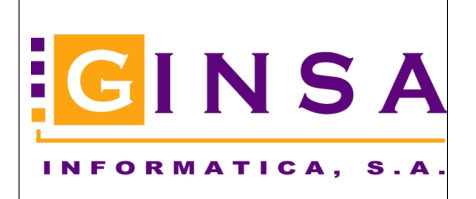

Manual Usuario

## • Los enviamos desde el diario de email.

| 🖉 Diario de emails                                                                                                    | / Enviar Emails                   | / Enviar FACe                          |                   |              |                                               |           |                                                          |                                  | [                                          | - • •          |
|----------------------------------------------------------------------------------------------------|-----------------------------------|----------------------------------------|-------------------|--------------|-----------------------------------------------|-----------|----------------------------------------------------------|----------------------------------|--------------------------------------------|----------------|
| De Fecha > 09<br>Hasta Fecha > 14<br>Destinatario TC                                                                                                    | /11/2022 🚫<br>/11/2022 🚫<br>DOS 🗸 | Situación Tu<br>Tipo eMail Tu<br>TODOS | odos<br>odos<br>P | ~            | Enviar desde este correo:<br>Mostrar Consulta | 2<br>Env  | ] 🄎 ginsax@ginsa<br>iar Correos Ahora<br>FACe WebService | ainformatic<br>Seleccio<br>Desde | a.es<br>onar Orden Emails a elimi<br>Hasta | nar<br>Aplicar |
| Orden Fecha                                                                                                    | F\Envio                           | Hora Titular                           |                   |              | Situación                                     | Est       | ado                                                      |                                  | Tipo                                       | Nº Do ∧        |
| 1 10/11/20                                                                                                    | 22                                |                                        |                   |              | PENDIENTE                                     | Corr      | eo Pendiente de Env                                      | viar                             | F.Vta                                      | 2022/          |
| 2 10/11/20                                                                                                    | 22                                |                                        |                   |              | PENDIENTE                                     | Corr      | eo Pendiente de Env                                      | viar                             | F.Vta                                      | 2022/          |
| > 1 11/11/20                                                                                                    | 22                                |                                        |                   |              | PENDIENTE                                     | Corr      | reo Pendiente de Env                                     | viar                             | F.Vta                                      | 2022/          |
| 2 11/11/20                                                                                                    | 22                                |                                        |                   |              | PENDIENTE                                     | Corr      | eo Pendiente de Env                                      | viar                             | F.Vta                                      | 2022/          |
| 3 11/11/20                                                                                                    | 22 11/11/22                       | 13:43                                  |                   |              | ENVIADO OK                                    | Corr      | eo Enviado Correcta                                      | mente                            | Tarea Autom.                               |                |
| <<br>Orden 1                                                                                                    | Fecha                             | 11/11/2022                             | Asunto            | Factura de V | enta 2022/C0000202                            |           | E-mail                                                   |                                  |                                            | >              |
| Titular                                                                                                    |                                   |                                        | Código            | 43005311     |                                               | Adjunto   | Factura para su Rev<br>en Formato PDF y F                | /isión y Co<br>Factura E.        | ntabilización.                             | ^              |
| Enviado                                                                                                    | Hora Envío                        |                                        | Documento         | 2022/ C000   | 0202                                          | E Mail de | Incidencias juan@                                        | ginsainforr                      | natica.es                                  |                |
| Situación 2 F                                                                                                    | ENDIENTE DE E                     | INVIAR                                 | Tipo EMail        | 2 Fac        | ctura Venta                                   | Atentam   | ente                                                     |                                  |                                            | ~              |
| Respuesta FACe Mensajes Ver Mensaje Ver Adiuntos (2) Ker Adiuntos (2) Ker |                                   |                                        |                   |              |                                               |           |                                                          |                                  |                                            |                |
|                                                                                                    | Nº Men                            | sa 0012022                             | 019688_2022-0     | C0000202.ps  | sig                                           |           |                                                          |                                  |                                            |                |

### FACTURA EN XML FIRMADA

#### 0012022019688\_2022-C0000202.xsig

| Over the sector of the sector of the sect | _        |          | ×        |
|----------------------------------------------------------------------------------------------------|----------|----------|----------|
| ⊟- <mark>fe:Facturae</mark>                                                                                                    |          |          |          |
| I xmlns:ds = "http://www.w3.org/2000/09/xmldsig#" 1                                                                                                    |          |          |          |
| I xmlns:fe = "http://www.facturae.es/Facturae/2009/v3.2/Facturae" 1                                                                                                    |          |          |          |
| 🗄 - FileHeader                                                                                                    |          |          |          |
| ÷. Parties                                                                                                    |          |          |          |
| Invoices                                                                                                    |          |          |          |
| <ul> <li>ds:Signature</li> <li>I xmlns:ds = "http://www.w3.org/2000/09/xmldsig#" 1</li> <li>I Id = "Signature-1001694205" 1</li> <li>ds:SignedInfo</li> <li>ds:SignatureValue = RtkDd0SM6GIm 10KFQyBquWLECzfhKvIbhwqS08K3iTRib8sov/vwftBvhounDnD0.</li> <li>ds:KeyInfo</li> <li>ds:KeyInfo</li> <li>ds:Object</li> </ul>                                                                                                    | zbw3IUwE | 3sQRuyo2 | 2mL0xXrC |
|                                                                                                    |          |          |          |

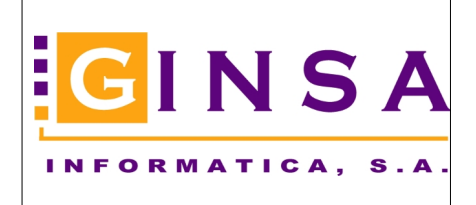

### eFactura firmar xml y pdf para enviar a clientes

### Manual Usuario

FACTURA EN PDF FIRMADA

0012022019688\_2022-C0000202.pdf

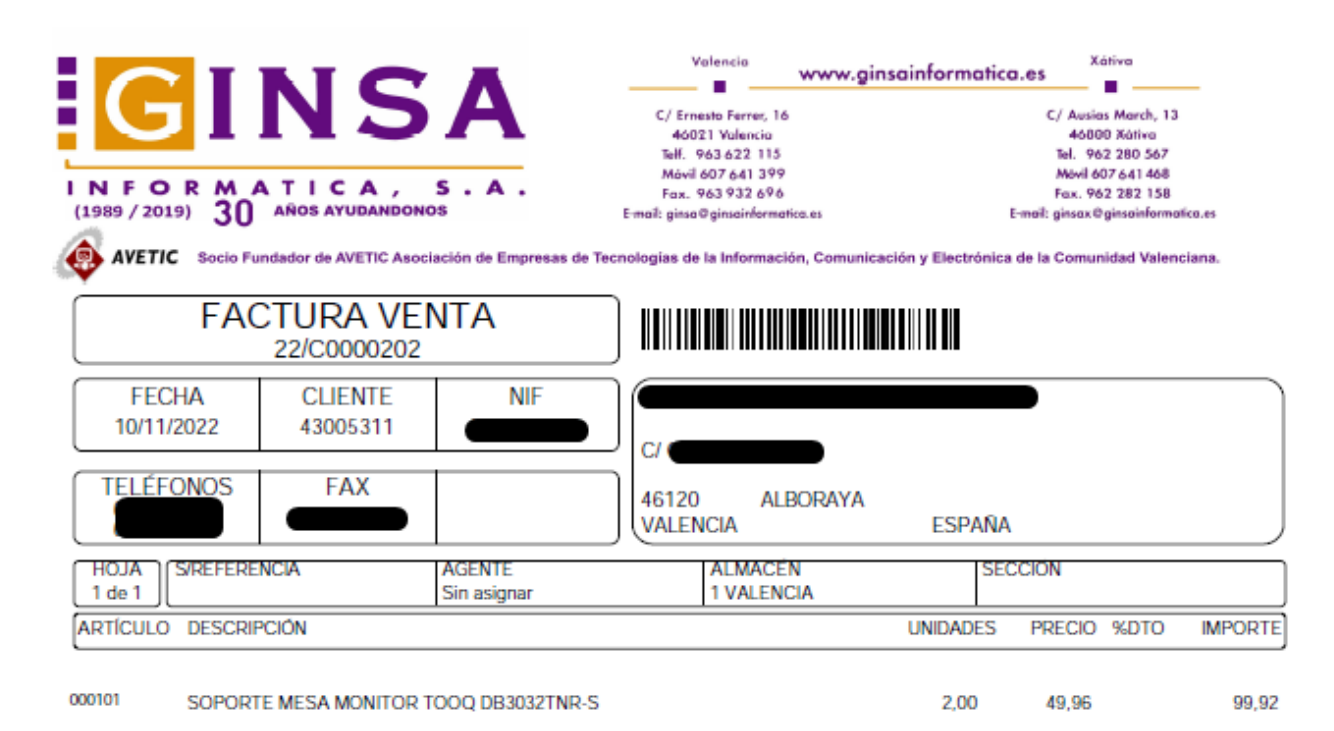

| GINSA FACE                                                                                                    | 2022.11.11 11:43:14 |
|----------------------------------------------------------------------------------------------------|---------------------|
| Signer:<br>ch-ginsa Face<br>c-es<br>o-ginsa INFORMATICA S.A.<br>25.4.7-WALENCIA<br>Public key:<br>REAZOR6 bits |                     |

| TOTALES: | ALES:                |               |                  | 2,   | 2,00    |                         |  |
|----------|----------------------|---------------|------------------|------|---------|-------------------------|--|
|          | B.IMPONIBLE<br>99,92 | %IVA<br>21,00 | IMPORTE<br>20,98 | %REC | IMPORTE | T.FACTURA EUR<br>120,90 |  |